# CSTEP'S SOLAR TECHNO-ECONOMIC MODEL FOR PHOTOVOLTAICS (CSTEM PV)

User Guide

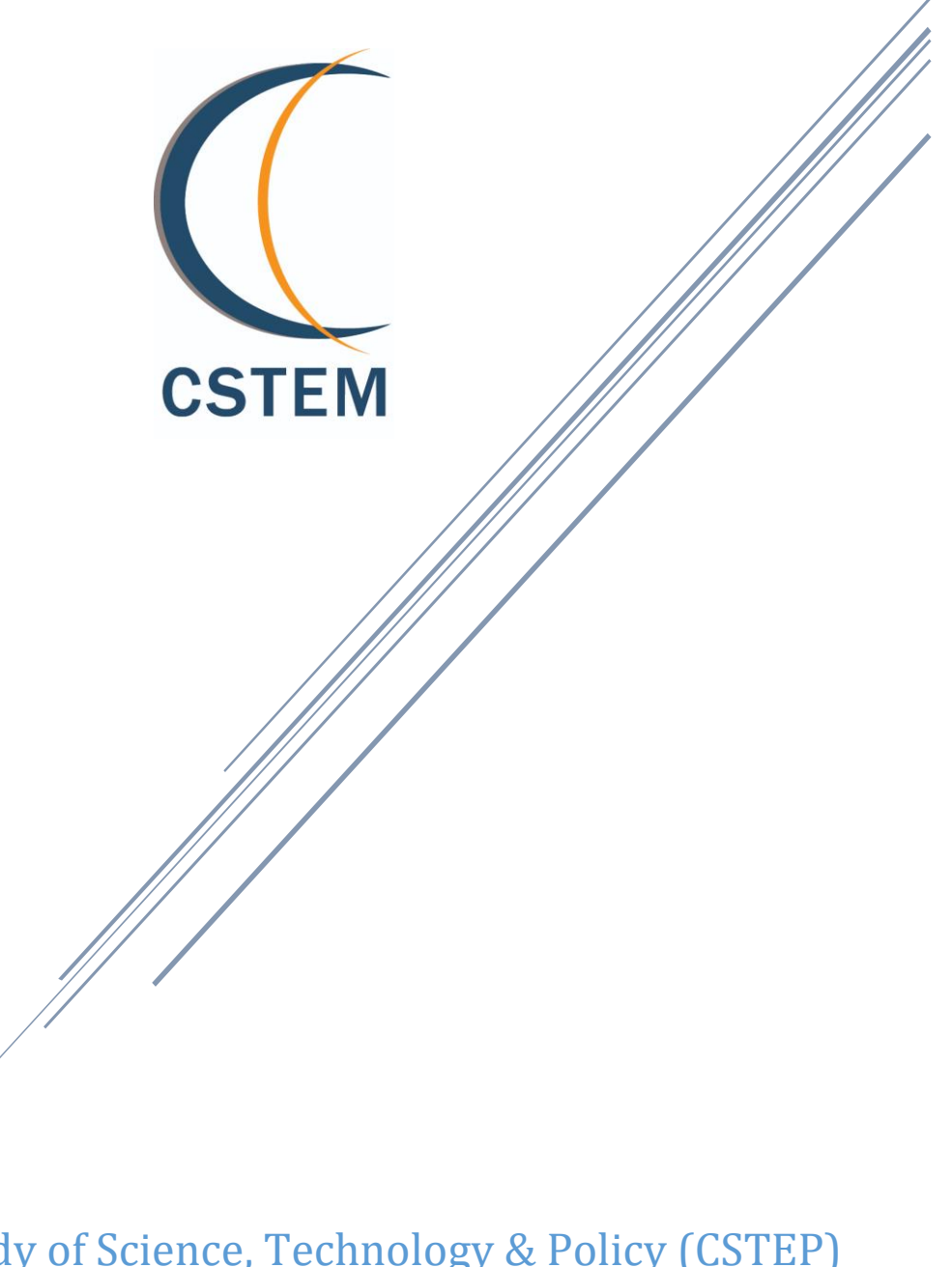

Center for Study of Science, Technology & Policy (CSTEP) May 14, 2020

CSTEP

## Contents

| 1. | In  | ntroduction                       | 4 |
|----|-----|-----------------------------------|---|
| 2. | Η   | Iomepage and User Access          | 4 |
| 3. | B   | Building a Case for Analysis      | 6 |
|    | 3.1 | Inputs: Utility-Scale PV plant    | 6 |
|    | 3.2 | Inputs: Mini-Grid PV Plant1       | 0 |
| 4. | 0   | Output-Screen Layout and Download | 5 |
| 5. | A   | Acknowledgements                  | 7 |

# Figures

| Figure 1: Home page: Pre-login                                     | 5  |
|--------------------------------------------------------------------|----|
| Figure 2: Access for existing users                                | 5  |
| Figure 3: Registration for new users                               | 5  |
| Figure 4: Post-login landing page                                  | 6  |
| Figure 5: Case definition – utility plant                          | 7  |
| Figure 6: Input-Output map for simulating a utility scale PV plant | 7  |
| Figure 7: Choosing the location of interest                        | 7  |
| Figure 8: Choice of surface area                                   | 8  |
| Figure 9: Utility PV plant design                                  | 8  |
| Figure 10: Choice of technology                                    | 8  |
| Figure 11: Loss and related details                                | 9  |
| Figure 12: Capital cost-related components                         | 9  |
| Figure 13: Operation cost, bid and subsidy components              | 10 |
| Figure 14: Financial parameters including loan, tax etc            | 10 |
| Figure 15: Case definition – mini grid                             | 11 |
| Figure 16: Input-Output map for simulating a mini-grid PV plant    | 11 |
| Figure 17: Choosing the location of interest                       | 11 |
| Figure 18: Choice of surface area                                  | 12 |
| Figure 19: Load- and loss-related details                          | 12 |
| Figure 20: PV capacity and plant life details                      | 12 |
| Figure 21: Choice of technology (PV module and PCU)                | 13 |
| Figure 22: Choice of technology battery and other details          | 13 |
| Figure 23: Plant design details                                    | 13 |
| Figure 24: Capital cost components                                 | 14 |
| Figure 25: Operation cost, subsidy, and feed-in tariff components  | 14 |
| Figure 26: Financial parameters including loan, tax, etc           | 14 |
| Figure 27: Layout of the output screens                            | 15 |
| Figure 28: Summary of details covered in each screen               | 15 |
| Figure 29: Tooltips for additional context                         | 16 |
| Figure 30: Output download menu icon type 1                        | 16 |
| Figure 31: Output download menu icon type 2                        | 17 |
| Figure 32: Output download menu icon type 3                        | 17 |

CSTEP

## 1. Introduction

The Center for Study of Science, Technology and Policy (CSTEP) built the CSTEP's Solar Techno-Economic Model for Photovoltaics (CSTEM PV). It is an open-access, Web-based tool which can serve as a useful model to perform prefeasibility analysis for utility-scale and mini-grid solar plants from a techno-economic standpoint. To establish ease of access and utility, the researchers at CSTEP built this model based on *publicly available/open data*. It is aimed to cater to policymakers, researchers, and industry-trackers for informed decision-making.

This tool is available at <a href="http://cstem.cstep.in/cstem/">http://cstem.cstep.in/cstem/</a>

It has two access options:

- Registered User Access to all features of the tool for case simulation, including download of outputs in excel and image formats
- Guest User Access to all features of the tool for case simulation; no provision for download of outputs in any format

This work is licensed under <u>Creative Commons Attribution-Non-Commercial 4.0 International</u> <u>License</u> and is additionally bound to this <u>disclaimer</u>.

Ease of access and use has been a cornerstone in the design-thought process. The user interface of the tool has been designed to be intuitive and informative to the best possible extent. This manual covers the following topics to provide additional guidance to the user via screenshots:

- Creation of user account and log-in
- Building a new case
- Means to download outputs

## 2. Homepage and User Access

The landing page of the tool presents an introductory video and provisions for registration / login. The menu options provide the following information:

- About Brief details about CSTEP and the features of the CSTEM tool
- **Publications** Support publications like the manual for the tool, technical reports detailing the mechanics of the tool and some additional relevant publications
- **Credits** List of team members who contributed to the development of the tool
- Feedback Section to provide feedback, post queries and comments
- Contact Us Contact information of CSTEP
- **Disclaimer** User code of conduct, terms and conditions for using the tool

Figure 1 to Figure 3 provide some guiding information about the landing / homepage

| COTTEM | Introductory video<br>on CSTEM | Brief information about<br>CSTEP and CSTEM<br>Home About Publication Credits Feedback Contact Us Disclaimer STEP                                                                                                    |
|--------|--------------------------------|----------------------------------------------------------------------------------------------------|
| 2.001  |                                | Manual & support<br>publications<br>User feedback / comment<br>/ query section<br>Email<br>Password<br>Click Here to Sign Up<br>OR<br>Continue as Guest<br>(view only access)<br>Continue as Guest<br>(view only access)<br>This work is licensed under a Creative<br>Common Stitubiolo-NonCommercial 4.0<br>International License. |

Figure 1: Home page: Pre-login

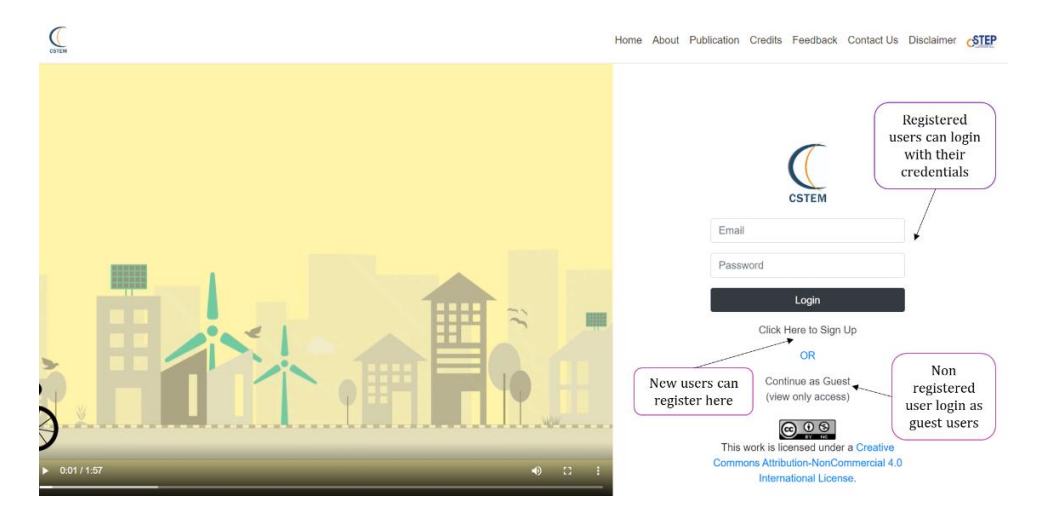

Figure 2: Access for existing users

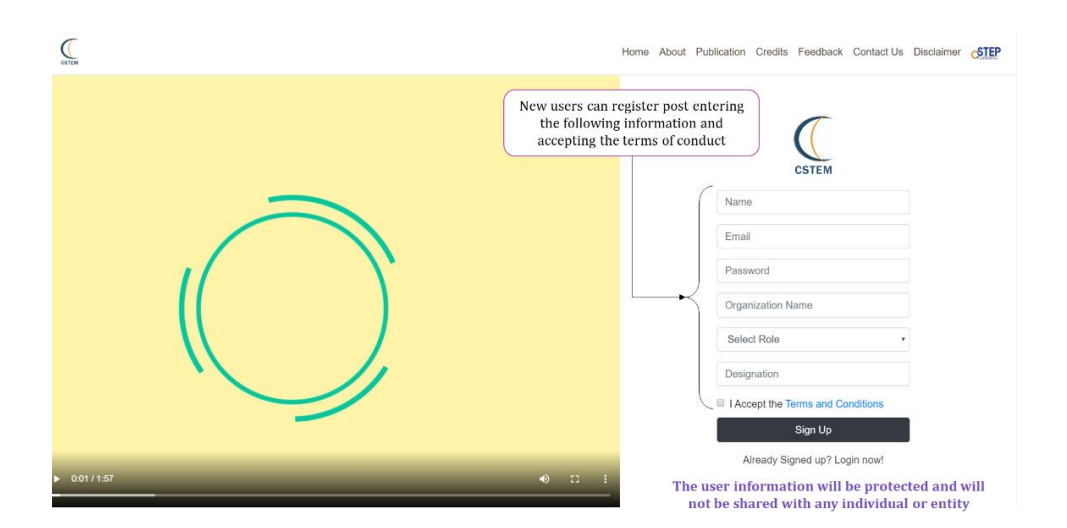

Figure 3: Registration for new users

## 3. Building a Case for Analysis

Figure 4 illustrates the post-login landing page. The users can choose to:

- Check a demo-case to understand the various kinds of outputs presented postsimulation for a preset case definition
- Simulate their own case of interest

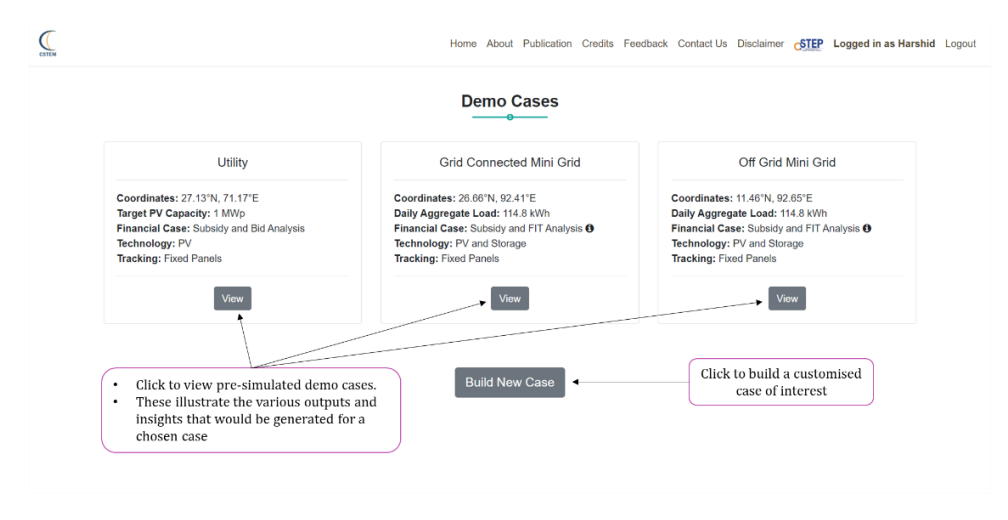

Figure 4: Post-login landing page

The inputs template differs for simulation of utility-scale and mini-grid systems. These are illustrated in sections 3.1 and 3.2. The output template however is similar for both utility and mini grid systems. The broad details and information pertaining to download of outputs is presented in section 4. Default benchmark numbers and valid ranges have been provided at every step to guide the user for building the case.

## 3.1 Inputs: Utility-Scale PV plant

Figure 5 to Figure 14 illustrate the details of the inputs sequence for simulating a utility-scale PV plant after clicking the 'Build New Case' button in Figure 4. The broad sequence of inputs for simulating the case is as follows:

- Case definition (Figure 5)
- Input-output mapping for a utility-scale PV plant (Figure 6)
- Choosing location of interest and additional details (Figure 7 and Figure 8)
- Plant-design details (Figure 9)
- Choice of technology (Figure 10)
- Loss and related details (Figure 11)
- Capital-cost-related components (Figure 12)
- Operation cost, bid and subsidy information (Figure 13)
- Financial parameters including loan, tax, etc. (Figure 14)

| CSTEM        | Home About Publication Credits Feedback Contact Us Disclair                      | mer CSTEP Logged in as Harshid Logou          |
|--------------|----------------------------------------------------------------------------------|-----------------------------------------------|
|              | Plant Design Tool tips provide supporting context, hover on them for details     |                                               |
|              | Capacity Based      Area Based (Future)                                          | Choose the broad<br>parameters to             |
|              | Application Models to be                                                         | simulation                                    |
| AN NA DE CAR | Grid Connected Utility Plant ● ○ Mini Grid ●     Added soon     A                |                                               |
| CHOOSE       | Financial Assessment                                                             |                                               |
| OF           | O Basic Viability ●                                                              | Submit                                        |
| INTEREST     | Technology                                                                       |                                               |
|              | PV O PV with Storage (only for mini grid cases)                                  | Post case definition, click<br>on submit when |
| 1-1-1        | Tracking                                                                         | completed                                     |
|              | Fixed Panel      O Single Axis Tracking (Future)     Dual Axis Tracking (Future) |                                               |
| THAT I       |                                                                                  |                                               |

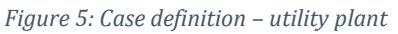

C

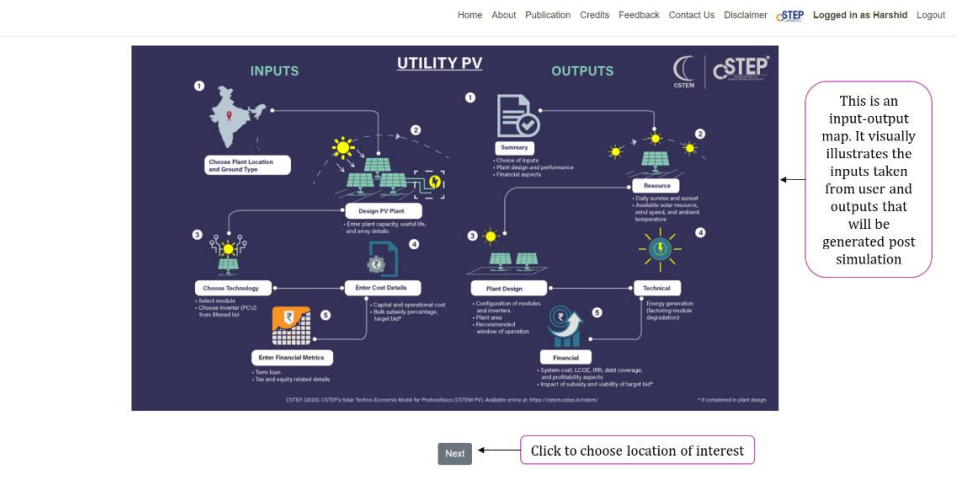

Figure 6: Input-Output map for simulating a utility scale PV plant

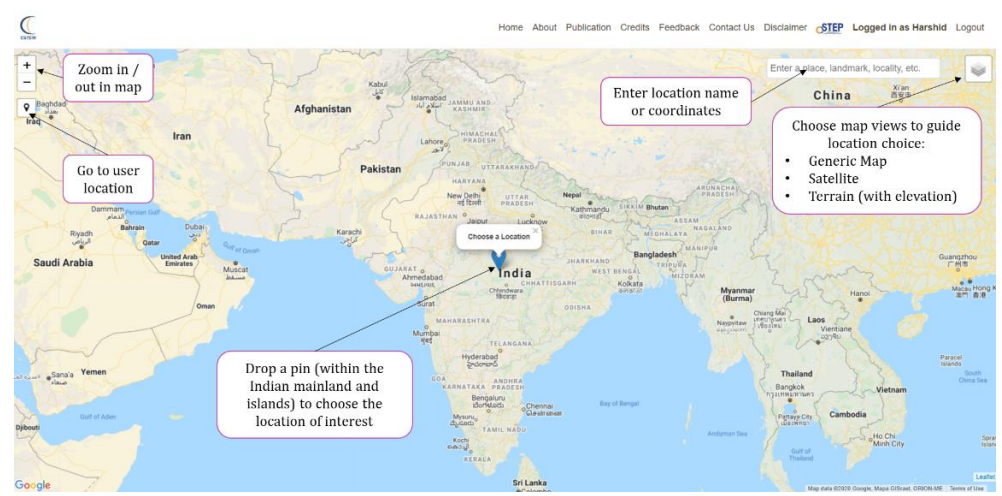

Figure 7: Choosing the location of interest

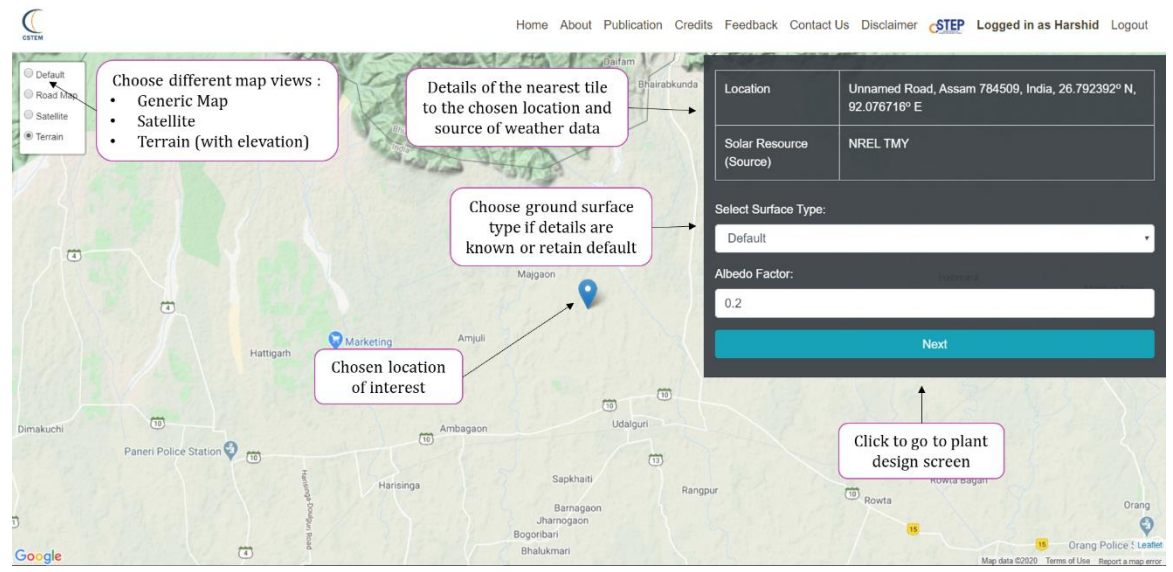

Figure 8: Choice of surface area

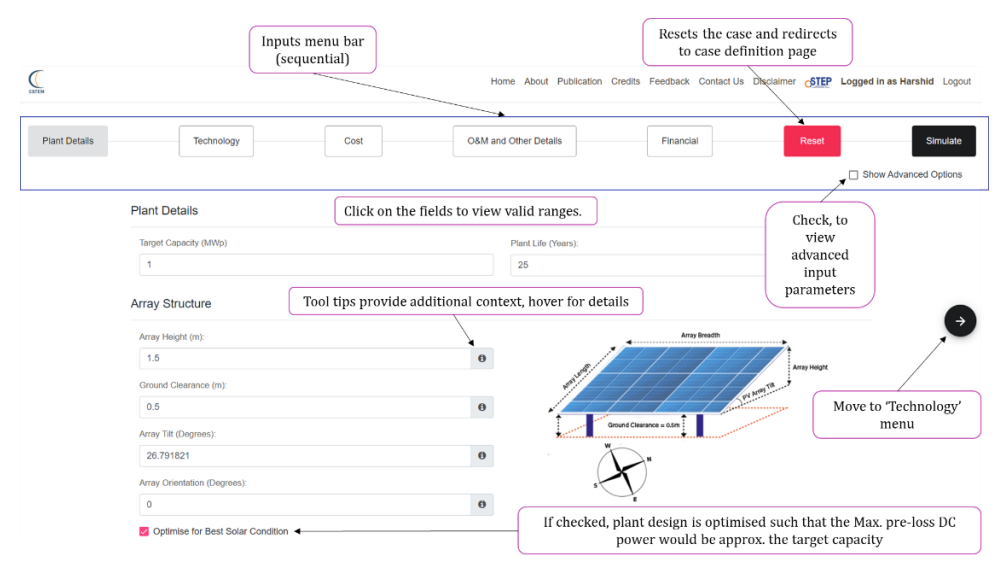

Figure 9: Utility PV plant design

| COTEN                                                |                                                                                           |                                            | Home About Publication Credits Feedback Contact Us Disclaimer                         | Logged in as Harshid Logout |
|------------------------------------------------------|-------------------------------------------------------------------------------------------|--------------------------------------------|---------------------------------------------------------------------------------------|-----------------------------|
| Plant Details                                        | Technology                                                                                | Cost                                       | and Other Details Financial Reset                                                     | Simulate                    |
| Move to<br>'Plant<br>Details'<br>menu                | Here we choose the desired module and I Module                                            | Power Conditioning Unit (PCU) for the pla  | nt.<br>Power Conditioning Unit (PCU)                                                  | Show Advanced Options       |
| e -                                                  | Technology:<br>Multi Crystalline<br>Menufacturer:<br>Select Manufacturer                  | Model : Power Rating (Wp): Select Model    | Manufacturer:<br>Select Manufacturer<br>Model: Power Raling (KW):<br>Select Model     | Ð                           |
| First, choose<br>Module from<br>drop down<br>menu in | Length (m):<br>Module Type (m):                                                           | Broadth (m):                               | Second, choose the PCU from the filtered<br>PCU set in order – Manufacturer and Model | Move to 'Cost'<br>menu      |
| order –<br>Technology,<br>Manufacturer<br>and Model  | Losses<br>The operational losses in the PV system a be a bercentage of the PV ceneration. | are due to soiling of panels by dust and e | actrical losses in the conductors and other equipment. Here, we consider these far    | itors to                    |

Figure 10: Choice of technology

|                  | Losses                                                                                                    | Fill other parameters in the<br>"Technology' menu as per discretion.                                                                                                    |                                                                                           | Valid range and default valu<br>indicated when clicked in t<br>input field                                             | ues are<br>he       |
|------------------|----------------------------------------------------------------------------------------------------|----------------------------------------------------------------------------------------------------|-------------------------------------------------------------------------------------------|----------------------------------------------------------------------------------------------------|---------------------|
|                  | The operational loss<br>be a percentage of                                                                                        | ses in the PV system are due to soiling of panels by dust and e<br>the PV generation.                                                                                                    | lectrical losses in the conduc                                                            | ctors and other equipment. Here, we consider these facto                                                               | ors to              |
|                  | Soiling Loss (%)                                                                                                    |                                                                                                    | Electrical Loss (%)                                                                       | Range: 0 - 25, Default value = 10                                                                                      |                     |
| love to<br>Plant | 5                                                                                                    |                                                                                                    | 10                                                                                        |                                                                                                    |                     |
| menu             | Module Degrada                                                                                                    | ation                                                                                                    |                                                                                           |                                                                                                    |                     |
| [                | During the lifetime of                                                                                                    | of the plant, PV modules like any equipment degrade and hence                                                                                                    | e contribute to the energy los                                                            | as in the plant.                                                                                                    |                     |
|                  | During the lifetime o                                                                                                    | of the plant, PV modules like any equipment degrade and hence                                                                                                    | e contribute to the energy los<br>per datasheet; unch                                     | is in the plant.<br>eck this to input custom values                                                                    |                     |
|                  | During the lifetime o                                                                                                    | of the plant, PV modules like any equipment degrade and hence<br>et  Degradation details: default – as<br>of of 1st Year (%):                                                                                                    | e contribute to the energy los<br>per datasheet; unch-<br>Year on Year Degradation        | is in the plant.<br>eck this to input custom values                                                                    |                     |
|                  | During the lifetime of<br>Z As per datashe<br>Module Rating at Er<br>97                                                           | of the plant, PV modules like any equipment degrade and hence<br>et<br>d of 1st Year (%)                                                                                                    | e contribute to the energy los<br>per datasheet; unch<br>Year on Year Degradation<br>0.67 | is in the plant.<br>eck this to input custom values                                                                    |                     |
| )                | During the lifetime of<br>As per datashe<br>Module Rating at Er<br>97<br>Auxiliary Consu                                          | of the plant, PV modules like any equipment degrade and hence<br>et<br>← Degradation details: default – as<br>d of 1st Vear (%)<br>mption                                                                                                    | a contribute to the energy los<br>per datasheet; unch<br>Year on Year Degradation<br>0.67 | is in the plant.<br>eck this to input custom values                                                                    | Move to 'Co<br>menu |
|                  | During the lifetime of<br>As per datashe<br>Module Rating at Er<br>97<br>Auxiliary Consu<br>Refers to the in-hou                  | If the plant, PV modules like any equipment degrade and hence<br>to be be a set of the plant of the plant of the plant of the plant of the plant of the plant of the plant of the operation. Here, we can be a set of the plant for its operation. Here, we can be a set of the plant of the plant of the operation.                                                                                                    | e contribute to the energy los<br>per datasheet; unch<br>Vear on Year Degradation<br>0.87 | is in the plant.<br>eck this to input custom values<br>Rate (% / Year):<br>the annual generation at the end of year 1, | Move to 'Co<br>menu |
|                  | During the lifetime of<br>As per datashe<br>Module Rating at Er<br>97<br>Auxiliary Consu<br>Refers to the in-hou<br>PV Plant (%): | If the plant, PV modules like any equipment degrade and hence<br>et Degradation details: default – as plant of the two of the two of the two of the two of the two of the two of the two of the two of the two of the two of the two of the two of the two of the two of the two of the two of the two of the two of the two of two of the two of two of the two of two of the two of two of t | e contribute to the energy los<br>per datasheet; unch<br>Vear on Year Degradellor<br>0.67 | is in the plant.<br>eck this to input custom values<br>Rate (% / Year):<br>the annual generation at the end of year 1, | Move to 'Co<br>menu |

Figure 11: Loss and related details

| GITEM                           | Fill in the cost related parameters as per user<br>discretion. Click on the fields to view valid ranges.<br>Click on tooltips for additional context | Но         | me About Publication Credits Feedback Contact Us Disclaimer                                                       | Logged            | in as Harshid Logout |
|---------------------------------|----------------------------------------------------------------------------------------------------|------------|----------------------------------------------------------------------------------------------------|-------------------|----------------------|
| Plant Details                   | Technology Cost                                                                                                    | O&M an     | d Other Details Financial Reset                                                                                   |                   | Simulate             |
| Move to<br>'Technology'<br>menu | We now define the various costs and expenses. These are categorised under Machinery                                                                  | r Machine  | ry, Infrastructure and Other expenses.                                                                            | <mark>√</mark> Sh | ow Advanced Options  |
| ¢                               | This includes the core electrical components like the PV modules, Inverters on<br>PV Module (? / Wp):<br>21                                          | er Power ( | Conditioning Unit (PCU) and (Batteries for mini grid cases only).<br>PCU or Inverter Price (& Lakhs / MWp):<br>30 | 0                 | €                    |
|                                 | Infrastructure                                                                                                    |            | Other Expenses                                                                                                    |                   | 1                    |
|                                 | Land (₹ Lakh/Acre):                                                                                                    |            | Civil and General Works (₹ Lakh / MWp):                                                                           |                   | Move to              |
|                                 | 5<br>PV Module Mounting Structure (₹ Lakhs / MWp):                                                                                                   | 0          | 25<br>Preliminary and Pre-operative Costs (₹ Lakh / MWp):                                                         | 0                 | 'O&M and<br>Other    |
|                                 | 30                                                                                                    | 0          | 35                                                                                                    | 0                 | Details'<br>menu     |
|                                 | Power Evacuation Infrastructure (₹ Lakhs / ħfWp):                                                                                                    |            | Miscellaneous (₹ Lakh / MWp):                                                                                     |                   |                      |
|                                 | 40                                                                                                    | 0          | 30                                                                                                    | 0                 |                      |

Figure 12: Capital cost-related components

| CATTIM                 | Fill in the cost related parameters as per user discretion. Click on the fields to view valid ranges.              | Home About Publication Credits Feedback Contact Us Disclaimer                                                                   | ogged in as Harshid Logout     |
|------------------------|----------------------------------------------------------------------------------------------------|----------------------------------------------------------------------------------------------------|--------------------------------|
| Plant Details          | Technology Cost O                                                                                                  | 08M and Other Details Financial Reset                                                                                           | Simulate                       |
| Move to<br>'Cost' menu | Operation and Maintenance Cost<br>This accounts for all expenses governing the day to expenses such as salaries, b | bills and spares.                                                                                                    | Show Advanced Options          |
| Ġ                      | O&M Cost For 1st Year (₹ Lakh/MWp).<br>6                                                                           | O&M Escalation Rate Per Annum (%):<br>5.72                                                                                      | Ģ                              |
| •                      | Subsidy                                                                                                    | Target Bid<br>Bid (?/ kWh).                                                                                                    |                                |
|                        | •                                                                                                    | •                                                                                                    | Move to<br>'Financial'<br>menu |
|                        | Check this and enter the subsidy percentage to simulate the impact                                                 | Enter the target bid value, to assess its viability.<br>(Field provided only if 'Bid Analysis' is chosen in<br>case definition) |                                |

Figure 13: Operation cost, bid and subsidy components

| (crrss              | Fill in the cost related parameters as p<br>discretion. Click on the fields to view v<br>Click on tooltips for additional context | per user<br>valid ranges. | Но                                           | me About Publicat                | ion Credits Feedback Cont | act Us Disclaimer     | Logged in as Harshid Logout |
|---------------------|----------------------------------------------------------------------------------------------------|---------------------------|----------------------------------------------|----------------------------------|---------------------------|-----------------------|-----------------------------|
| Plant Details       | Technology                                                                                                    | OSA                       | M and Other Details                          |                                  | Financial                 | Reset                 | Simulate                    |
| 'Financial'<br>menu | Loan (Kelatid<br>Det (%)<br>70<br>Moratorium Period (Yeam)<br>1                                                                   | 0                         | Loan Term (Y<br>10<br>Term Loan Inf<br>8.5   | ears):<br>terest Rate (%):       | Working Capita<br>8.5     | al Interest Rate (%): | Simulate<br>Case            |
| ¢                   | Return on Equily During Loan Ferm (%) 20 Post Loan Term (%) 24                                                                    |                           | Taxes<br>Income Tax<br>34<br>Minimum A<br>20 | ; Rate (%):<br>Iternate Tax (%): |                           |                       | Simulato                    |
|                     | Depreciation<br>During Lean Term (%):<br>5.8                                                                                      |                           |                                              |                                  |                           |                       |                             |

Figure 14: Financial parameters including loan, tax etc.

### 3.2 Inputs: Mini-Grid PV Plant

Figure 15 to Figure 26 illustrate the details of the inputs sequence for simulating a mini-grid plant post clicking 'Build New Case' button in Figure 4. The broad sequence of inputs for simulating the case is as follows:

- Case definition (Figure 15)
- Input-output mapping for simulating a mini-grid PV plant (Figure 16)
- Choosing location of interest and additional details (Figure 17 and Figure 18)
- Load, losses and plant-capacity details (Figure 19 and Figure 20)
- Choice of technology: PV module, PCU, battery & other details (Figure 21 and Figure 22)
- Plant-design details (Figure 23)
- Capital-cost-related components (Figure 24)
- Operation cost, subsidy, feed in tariff components (Figure 25)
- Financial parameters including loan, tax, etc. (Figure 26)

|          | Plant Design                                                   |                                                    |                                                                |
|----------|----------------------------------------------------------------|----------------------------------------------------|----------------------------------------------------------------|
|          | Capacity Based      Area Based (Future)                        |                                                    | Choose the broad parameters o<br>interest for plant design and |
|          | Application                                                    |                                                    | click on submit when completed                                 |
|          | 🔘 Grid Connected Utility Plant 0 🔞 Mini Grid 0                 |                                                    |                                                                |
| CHOOSE   | Mini Grid                                                      | Choose between grid co<br>and off grid mini grid s | nnected<br>set-ups                                             |
| OPTIONS  | Grid Connected Mini Grid     Off Grid Mini Grid                |                                                    | Subr                                                           |
| OF       | Financial Assessment                                           |                                                    |                                                                |
| INTEREST | O Basic Viability O O Bid Analysis (for utility plants only) O | Feed in Tariff (for mini grid cases)               |                                                                |
|          | Technology                                                     |                                                    |                                                                |
|          | ○ PV ● PV with Storage (only for mini grid cases)              |                                                    |                                                                |
|          | Tracking                                                       |                                                    |                                                                |

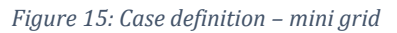

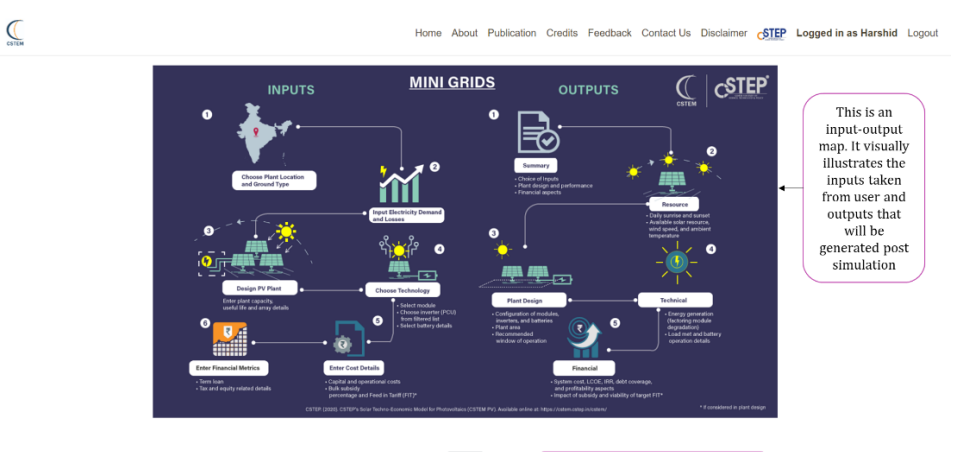

 Not
 Click to choose location of interest

 Figure 16: Input-Output map for simulating a mini-grid PV plant

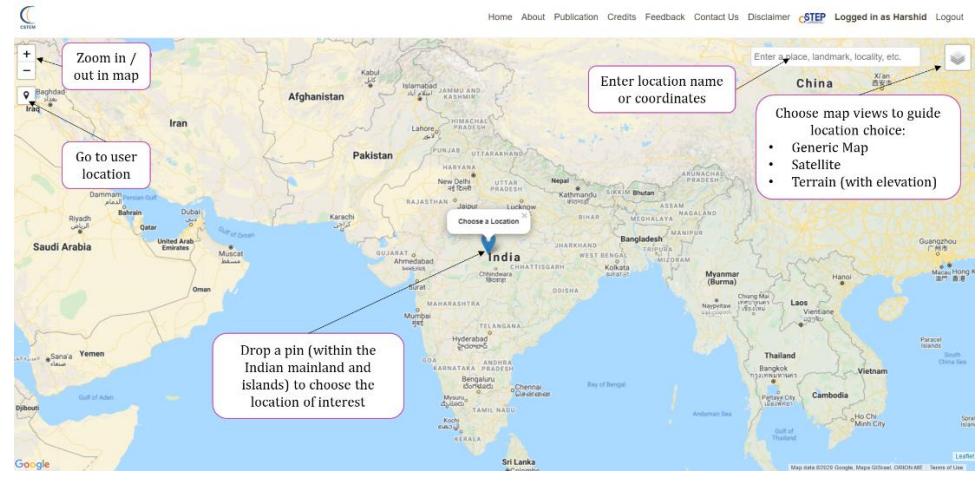

Figure 17: Choosing the location of interest

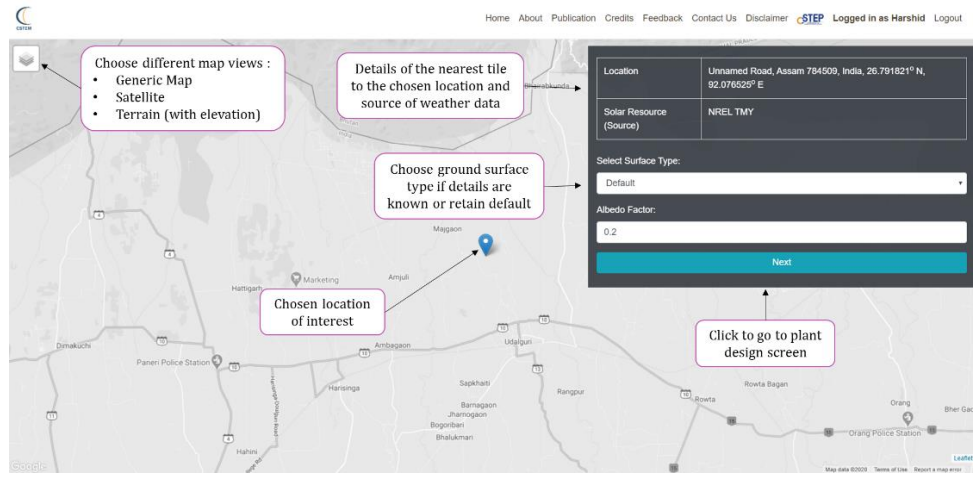

Figure 18: Choice of surface area

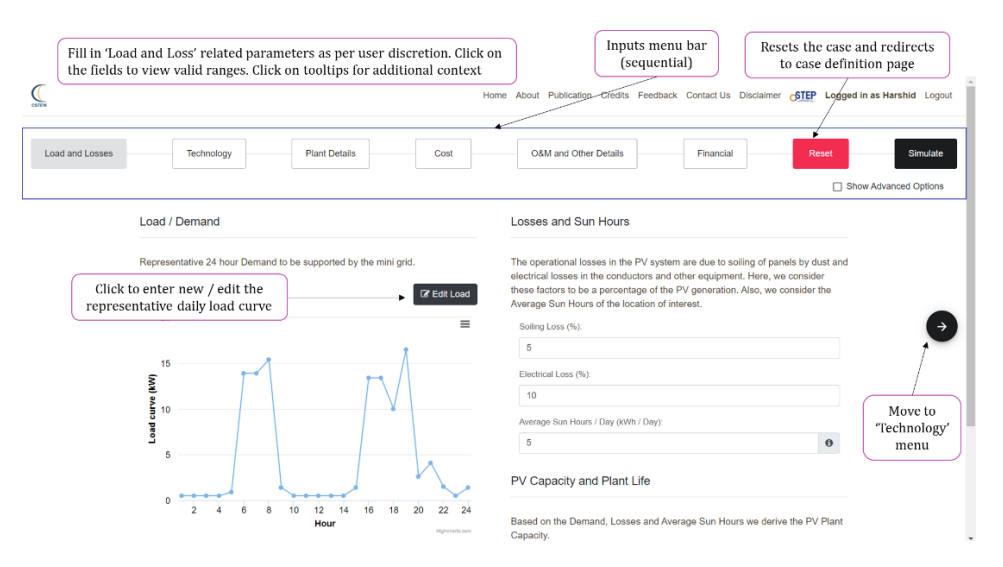

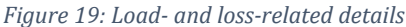

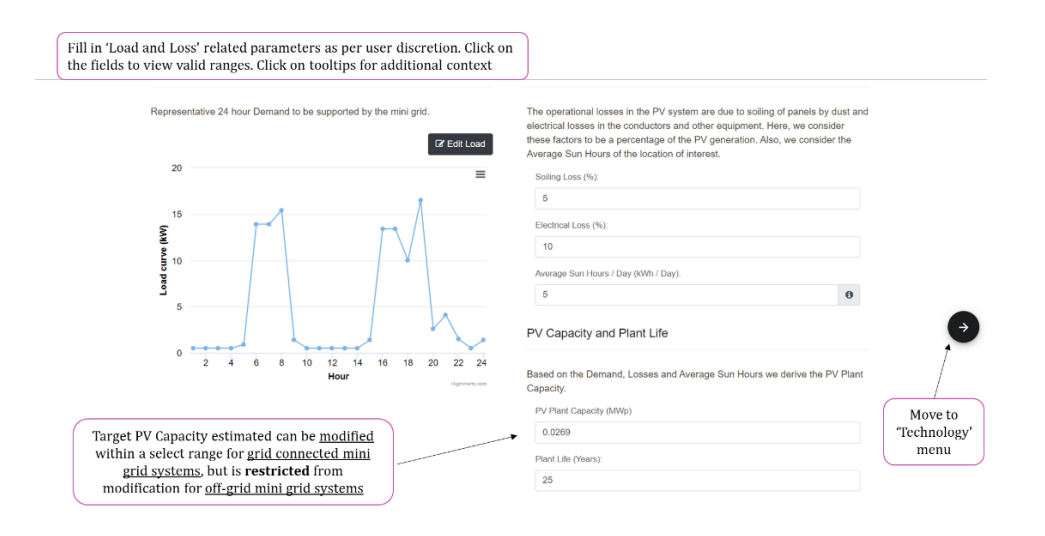

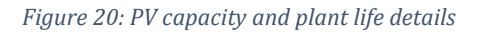

| CONTEM                                   |                                                                                           | Home About Publication Credits Feedback Contact Us Disclaimer come Logged in as Harshid Logout |
|------------------------------------------|-------------------------------------------------------------------------------------------|------------------------------------------------------------------------------------------------|
| Load and Losses                          | Technology Plant Details Cost                                                             | O&M and Other Details Financial Reset Simulate                                                 |
|                                          | Here we choose the desired PV module and a compatible Power Conditioning Unit Module      | (PCU) for designing the plant.<br>Power Conditioning Unit (PCU)                                |
|                                          | Mutti Crystalline                                                                         | Manufacture:<br>Seiect Manufacturer                                                            |
| ¢                                        | Manufacturer: Model: Power Rating in Wp. Select Manufacturer                              | Model Power Rating in kW.                                                                      |
| First, choose                            | Longth (m): Breadth (m):                                                                  | Second, choose the PCU from the filtered set in order<br>– Manufacturer and Model              |
| drop down<br>menu in<br>order -          | Module Type (m):                                                                          |                                                                                                |
| Technology,<br>Manufacturer<br>and Model | Battery We now define the time window for battery support. The slider below indicates Day | Hours ranging from 0 to 23. In this version we focus only on lead acid battery based           |

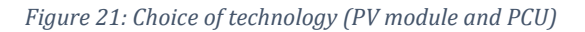

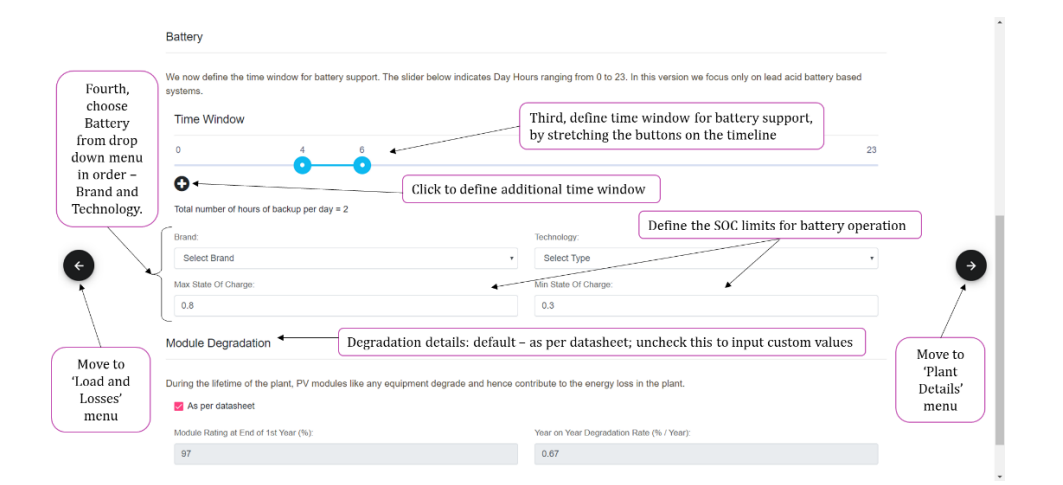

Figure 22: Choice of technology, battery, and other details

| Fill ir<br>discr<br>Click       | n the 'Plant Details' parameters as per user<br>etion. Click on the fields to view valid ranges.<br>on tooltips for additional context                | Но          | me About Publication Credits Feedback | Contact Us Disclaimer STEP Lo | gged in as Harshid Logout         |
|---------------------------------|----------------------------------------------------------------------------------------------------|-------------|---------------------------------------|-------------------------------|-----------------------------------|
| Load and Losses                 | Technology Plant Details                                                                                                    | Cost        | O&M and Other Details                 | Financial Reset               | Simulate<br>Show Advanced Options |
| Move to<br>"Technology"<br>menu | Array Height (m)<br>1.5<br>Ground Clearance (m):<br>0.5<br>Array Tit (Degrees).<br>28,791837<br>Array Orientation (Degrees).<br>0<br>Boundary Spacing | 0<br>0<br>0 |                                       | Length                        | Move to<br>Cost'<br>menu          |
|                                 | Along Longth (m):                                                                                                    |             | Along Breadth (m):                    |                               |                                   |

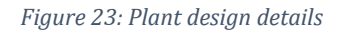

| Fill in<br>Click<br>toolt | n the 'Cost' parameters as per user discretion.<br>on the fields to view valid ranges. Click on<br>ps for additional context |            | Home About Publication Credits Feedback ContactUs Disclammer <b>STEP Logged in as Harshid</b> Logov | ut |
|---------------------------|----------------------------------------------------------------------------------------------------|------------|----------------------------------------------------------------------------------------------------|----|
| Load and Losses           | Technology Plant Details Cost                                                                                                |            | O&M and Other Details Financial Reset Simulate                                                      |    |
|                           | We now define the various costs and expenses. These are categorised under Machinery, Machinery                               | Infrastrue | cture and Other expenses.                                                                           |    |
|                           | This includes the core electrical components like the PV modules, inverters or Power Con PV Module (¢ / Wp): 21 21           | ditioning  | Unit (PCU) and (Batteries for mini grid cases only). PCU or Invester Prior (* Lakhs / MWp). 30      |    |
| ¢                         | Battery (¢ / k/Wh):<br>8000                                                                                                  | 0          |                                                                                                    |    |
|                           | Infrastructure                                                                                                    |            | Other Expenses                                                                                      |    |
| Move to<br>'Plant         | Land (* Lakh/Acre):<br>5                                                                                                    |            | Civil and General Works (* Lakh / MWp). 25 0 0 0 0 0 0 0 0 0 0 0 0 0 0 0 0 0 0                      |    |
| Details'<br>menu          | PV Module Mounting Structure (* Lakhs / MWp):<br>30                                                                          | 0          | Preliminary and Pre-operative Cosh (* Lakh / MYkjo)<br>25 0 0 0 0 0 0 0 0 0 0 0 0 0 0 0 0 0 0       |    |
|                           | Power Evacuation Infrastructure (* Lakhs / MWp):<br>40                                                                       | 0          | Miscellaneous (* Laleh / MWp):<br>30 0                                                              |    |

Figure 24: Capital cost components

| COTEM           | Fill in the cost related parameters as per user discretion. Click on the fields to view valid ranges.                              | Home About Publication Credits Fee | edback Contact Us Disclaimer STEP Logged in as Harshid Logout                                                                    |  |  |  |  |  |  |  |
|-----------------|----------------------------------------------------------------------------------------------------|------------------------------------|----------------------------------------------------------------------------------------------------|--|--|--|--|--|--|--|
| Load and Losses | Technology Plant Details Cost                                                                                                    | O&M and Other Details              | Finandal Reset Simulate                                                                                                    |  |  |  |  |  |  |  |
|                 | Operation and Maintenance Cost This accounts for all expenses governing the day to expenses such as salaries, bills and spares.    |                                    |                                                                                                    |  |  |  |  |  |  |  |
| Cosť menu       | O&M Cost For 1st Year (₹ Lakh/MWp):                                                                                                | O&M Escalation Rate Per Annum (%): |                                                                                                    |  |  |  |  |  |  |  |
|                 | Check this and enter the<br>subsidy<br>Buck capta (%)     Check this and enter the<br>subsidy percentage to<br>simulate the impact | Feed in Tariff                     |                                                                                                    |  |  |  |  |  |  |  |
|                 | 0                                                                                                    | 0                                  | Move to                                                                                                    |  |  |  |  |  |  |  |
|                 | Tariff Enter the Tariff for buying power from provided only for grid connected min buy of Energy.                                  | n grid (Field<br><u>1 grids</u> )  | Enter the Tariff, to assess its<br>viability. (Field provided only<br>if <u>Teed</u> in Tariff' is chosen in<br>case definition) |  |  |  |  |  |  |  |

Figure 25: Operation cost, subsidy, and feed-in tariff components

| Č.                                               | Fill in the cost related parameters as per user<br>discretion. Click on the fields to view valid ranges.<br>Click on tooltips for additional context |   |              | Home About Publication Credits           | Feedback Contact Us Disclaimer 🔥          | Logged in a | s Harshid Logout |
|--------------------------------------------------|----------------------------------------------------------------------------------------------------|---|--------------|------------------------------------------|-------------------------------------------|-------------|------------------|
| Load and Losses                                  | Technology Plant Details Cost                                                                                                    |   |              | O&M and Other Details                    | Financial Rose                            | Show A      | Simulate         |
|                                                  | Loan Related Debt (%):                                                                                                    |   | L            | oan Term (Years):                        |                                           |             | Simulate<br>Case |
| Move to<br>'O&M and<br>Other<br>Details'<br>menu | 70<br>Moratorium Peniod (Years):<br>1                                                                                                    | 0 | ]  <br>ד<br> | 10<br>iem Loan Interest Rate (%):<br>8.5 | Working Capital Interest Rate (%):<br>8.5 |             |                  |
|                                                  | Return on Equity During Loan Term (%).                                                                                                    |   | Т            | Taxes<br>Income Tax Rate (%):            |                                           |             | Simulate         |
|                                                  | 20<br>Post Loan Term (%):<br>24                                                                                                    |   |              | 34<br>Minimum Alternate Tax (%):<br>20   |                                           |             |                  |
|                                                  | Depreciation                                                                                                    |   |              |                                          |                                           |             |                  |
|                                                  | During Loan Term (%):<br>5.8                                                                                                    |   |              |                                          |                                           |             |                  |

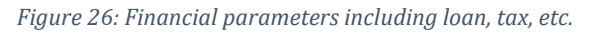

## 4. Output-Screen Layout and Download

The post-simulation output screens have a generic layout for both utility-scale and mini-grid systems. There is no specific order to view the outputs. Provisions for performing a new simulation, as well as sub-menu tabs to navigate within the current tab, have been provided (mid-right end of the screen), as illustrated in Figure 27. Figure 28 presents a summary of the broad information covered under each tab.

We encourage the users to check the demo cases to understand the various outputs available for different case definitions, prior to building custom cases of interest.

Support text and tool tips (indicated in Figure 29) have been provided to add context to the outputs.

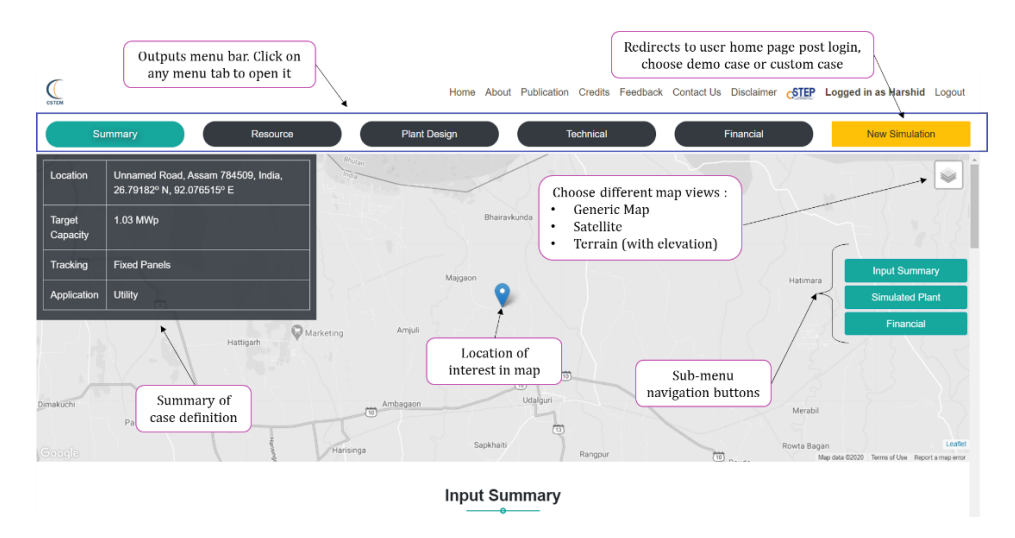

Figure 27: Layout of the output screens

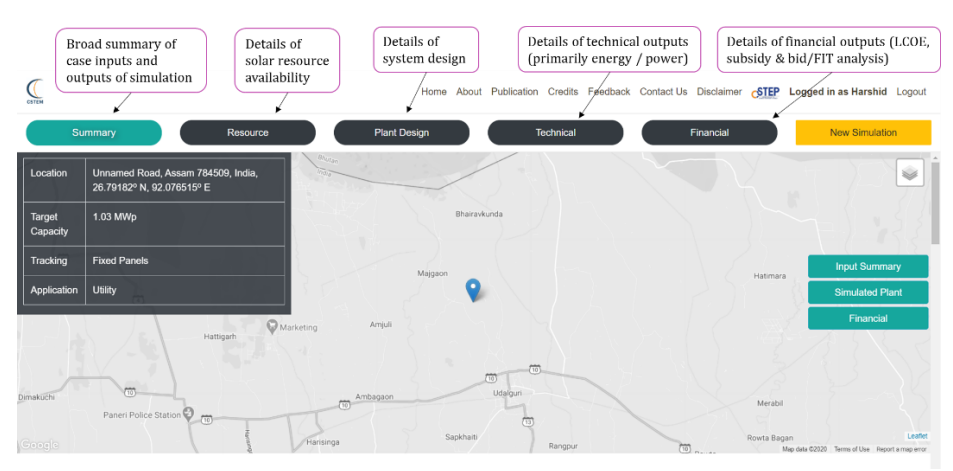

Figure 28: Summary of details covered in each screen

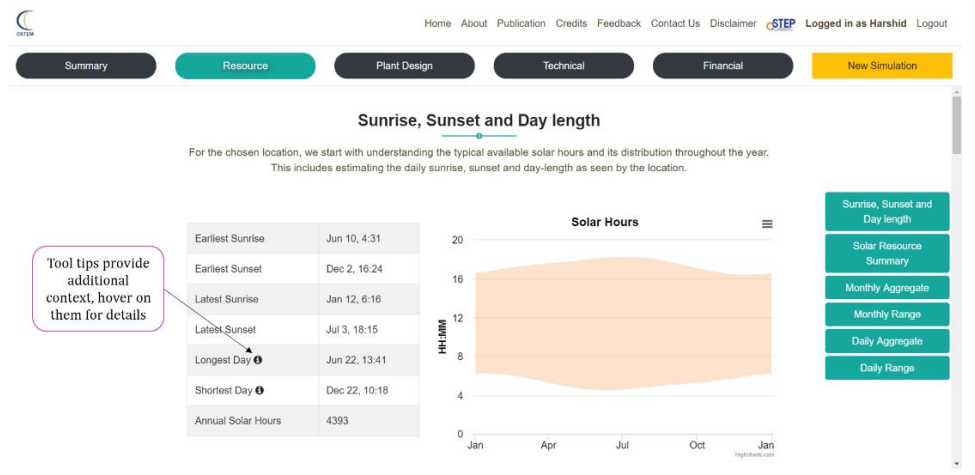

Figure 29: Tooltips for additional context

Registered users can download the various outputs by clicking on the menu icon on the top ends of the graphs of interest. These are encircled and indicated in Figure 30, Figure 31, and Figure 32.

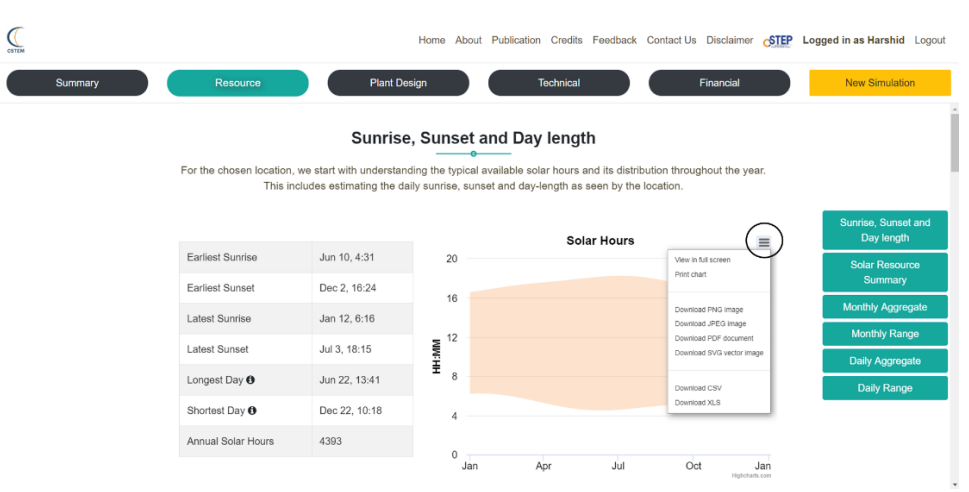

Figure 30: Output download menu icon type 1

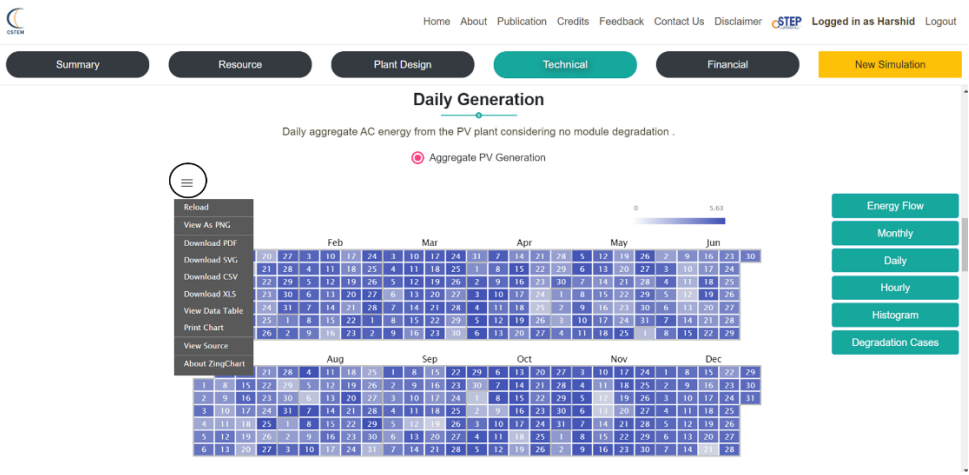

Figure 31: Output download menu icon type 2

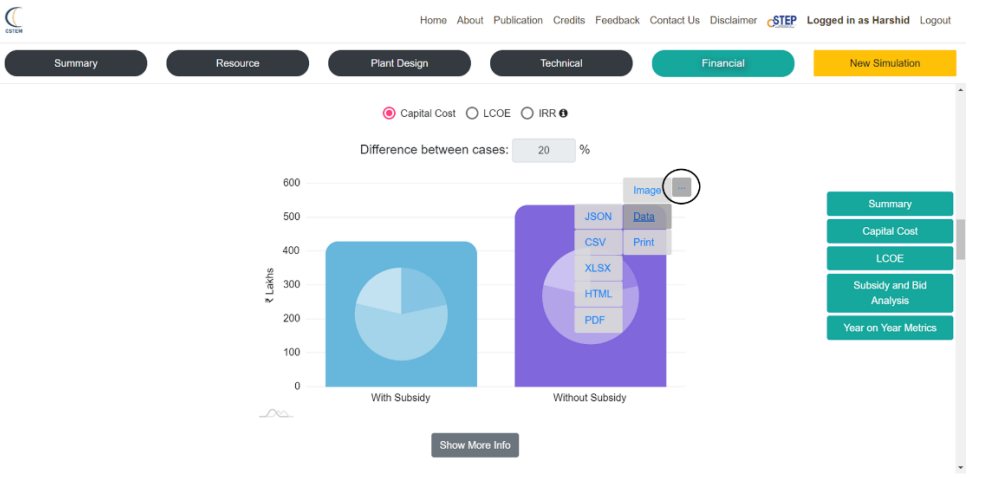

Figure 32: Output download menu icon type 3

Interested users can check the reports in the '<u>Publication</u>' section for accessing material which detail the mechanics of the tool.

## 5. Acknowledgements

We gratefully acknowledge the generous support provided by various institutions for the development of CSTEM PV. The development of the base version of CSTEM PV was supported by:

- Government of India Institutions: Ministry of New and Renewable Energy, and Department of Science and Technology
- Core Grants: Oak Foundation, and Think Tank Initiative of International Development Research Centre (IDRC)

The mini-grid module and upgrades to the base version was supported by the Good Energies Foundation.

We thank the National Renewable Energy Laboratory, USA, for providing the weather data related to solar-energy modeling.

We also wish to thank our friends in the industry and academia for providing their valuable feedback. It would enable us to think ahead to cater to their respective needs.

#### **About CSTEP**

The Center for Study of Science, Technology and Policy (CSTEP) is one of India's leading think tanks. Our work is in the areas of climate, environment & sustainability, energy & power, AI for social impact, materials & strategic studies and computational tools for policymaking. Our research leverages innovative technology-based ideas to solve developmental challenges. We provide policy advice to Central and State Governments and are a part of various Government Committees. We collaborate with national and international research institutions to build a coherent narrative on policy challenges and solutions for India's sustainable development. CSTEP currently has over 140 employees working out of three offices in India. Our vision is to be the foremost institution for policy analysis in India.

#### **Bengaluru Office**

No. 18, 10<sup>th</sup> Cross, Mayura Street, Papanna Layout, Nagashettyhalli, RMV II Stage, Bengaluru-560094, Karnataka (India) Tel.: +91 (80) 6690-2500 Fax: +91 (80) 2351-4269

#### Noida Office

1<sup>st</sup> Floor, Tower-A, Smartworks Corporate Park, Sector-125, Noida-201303, Uttar Pradesh (India) Tel.: +91 (121) 484-4003

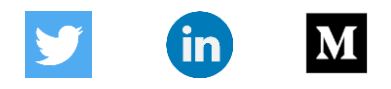

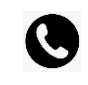

+91 80 6690-2500

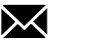

cpe@cstep.in